## TÀI LIỆU HƯỚNG DẫN XEM THÔNG TIN CHỨNG THƯ SỐ (Dành cho tất cả các thuê bao)

## 1. Cách 1: Xem bằng Trình điều khiển thiết bị USB Token (DRIVER)

Bước 1: Cắm thiết bị USB Token vào máy tính. Click phải chuột vào biểu tượng 💭 ở dưới góc phải màn hình, chọn mục "Thông tin chứng thư số"

|     | Công cụ                |
|-----|------------------------|
|     | Đổi Mât khẩu của token |
| *   | Thông tin chứng thư    |
| d») | Thoat                  |
| ~   | S I ENG 2:05 PM ↓      |

- Bước 2: Click chuột vào từng dòng để xem thông tin chi tiết từng chứng thư số

| Logi          | Cap cho                 | Tinh tr              | Số hiêu | Tên trình ch   | uữa Tên thân thiệi                      |
|---------------|-------------------------|----------------------|---------|----------------|-----------------------------------------|
| Người d<br>CA | Trần Lan H<br>Co quan c | Hiệu lực<br>Hiệu lực | 2F3388  | 31fce112-b     | 733 <không><br/><không></không></không> |
|               |                         |                      |         | 11             |                                         |
|               |                         |                      |         | Số hiệu c<br>s | :hứng thư<br>:ố                         |
|               |                         |                      |         |                |                                         |
|               |                         |                      |         |                |                                         |

Giao diện hiển thị như sau:

| Certificate                                                                                                    | $\times$ |  |  |  |
|----------------------------------------------------------------------------------------------------|----------|--|--|--|
| General Details Certification Path                                                                                                    |          |  |  |  |
| Certificate Information This certificate is intended for the following purpose(s): • Proves your identity to a remote computer • Protects e-mail messages • Smart Card Logon | -        |  |  |  |
| Issued to: Sở Thông tin và Truyền thông                                                                                                    |          |  |  |  |
| Issued by: Co quan chung thuc so Chinh phu<br>Valid from 9/20/2016 to 9/18/2026                                                                                              |          |  |  |  |
| Install Certificate Issuer Statement                                                                                                    |          |  |  |  |
| OK                                                                                                    |          |  |  |  |

- Bước 3: Chọn "Details", sau đó chọn các mục muốn xem thông tin chi tiết. Một số thông tin chính của chứng thư số như sau:

| <u> Certificate</u>                                                                                                    |                                                                                                    |
|----------------------------------------------------------------------------------------------------|----------------------------------------------------------------------------------------------------|
|                                                                                                    | ×                                                                                                    |
| Conoral Details dertification P                                                                                                    |                                                                                                    |
| General Octano Genuication P                                                                                                    | aui                                                                                                    |
| Show: <all></all>                                                                                                    | ~                                                                                                    |
|                                                                                                    |                                                                                                    |
| Field                                                                                                    | Value ^                                                                                                    |
| Version                                                                                                    | V3                                                                                                    |
| Serial number                                                                                                    | 2eee33                                                                                                    |
| Signature algorithm                                                                                                    | sha 1RSA                                                                                                    |
| Signature hash algorithm                                                                                                    | shall                                                                                                    |
| Valid from                                                                                                    | Tuesday, September 20, 2016                                                                                                    |
| Valid to                                                                                                    | Friday, September 18, 2026 1                                                                                                    |
| Subject                                                                                                    | MST+1101054733 Srt Thông ti                                                                                                    |
| 200022                                                                                                    |                                                                                                    |
| 20003                                                                                                    |                                                                                                    |
|                                                                                                    | Trường Serial number                                                                                                    |
|                                                                                                    | thể hiện Số hiệu                                                                                                    |
|                                                                                                    | chứng thư số                                                                                                    |
|                                                                                                    |                                                                                                    |
|                                                                                                    |                                                                                                    |
|                                                                                                    | Edit Properties Copy to File                                                                                                    |
|                                                                                                    |                                                                                                    |
|                                                                                                    |                                                                                                    |
|                                                                                                    |                                                                                                    |
|                                                                                                    | OK                                                                                                    |
|                                                                                                    |                                                                                                    |
|                                                                                                    |                                                                                                    |
|                                                                                                    | ×                                                                                                    |
|                                                                                                    | ×                                                                                                    |
| General Details Certification P                                                                                                    | Yath .                                                                                                    |
| General Details Certification P                                                                                                    | Yath                                                                                                    |
| General Details Certification P<br>Show: <all></all>                                                                                                    | Yath                                                                                                    |
| General Details Certification P<br>Show: <all></all>                                                                                                    | Path                                                                                                    |
| General Details Certification P<br>Show: <all></all>                                                                                                    | Value ^                                                                                                    |
| General Details Certification P<br>Show: <all><br/>Field<br/>Version</all>                                                                                                    | Value ^<br>V3<br>2eee 33                                                                                                    |
| General Details Certification P<br>Show: <all><br/>Field<br/>Serial number<br/>Signature algorithm</all>                                                                                                    | Value<br>V3<br>2eee33<br>sha 1RSA                                                                                                    |
| General Details Certification P<br>Show: <all><br/>Field<br/>Serial number<br/>Signature algorithm<br/>Signature hash algorithm</all>                                                                                                    | Value ^<br>V3<br>2eee33<br>sha1RSA<br>sha1                                                                                                    |
| General Details Certification P<br>Show: <all><br/>Field<br/>Version<br/>Serial number<br/>Signature algorithm<br/>Signature hash algorithm</all>                                                                                                    | Path<br>Value<br>V3<br>2eee33<br>sha 1RSA<br>sha 1<br>Co quan chung thuc so Chinh                                                                                                    |
| General Details Certification P<br>Show: <all><br/>Field<br/>Version<br/>Signature algorithm<br/>Signature hash algorithm<br/>Valid from</all>                                                                                                    | Path<br>Value<br>V3<br>2eee33<br>sha1RSA<br>sha1<br>Co quan chung thuc so Chinh<br>Tuesday, September 20, 2016                                                                                                    |
| General Details Certification P<br>Show: <all><br/>Field<br/>Version<br/>Serial number<br/>Signature algorithm<br/>Signature hash algorithm<br/>Valid from<br/>Valid to</all>                                                                                                    | Value<br>Value<br>V3<br>2eee33<br>sha 1RSA<br>sha 1<br>Co quan chung thuc so Chinh<br>Tuesday, September 20, 2016<br>Friday, September 18, 2026 1                                                                                                    |
| General Details Certification P<br>Show: <all><br/>Field<br/>Version<br/>Serial number<br/>Signature algorithm<br/>Signature hash algorithm<br/>Valid from<br/>Valid from<br/>Valid from<br/>Subject</all>                                                                                                    | Path<br>Value<br>V3<br>2eee33<br>sha1RSA<br>sha1<br>Co quan chung thuc so Chinh<br>Tuesday, September 20, 2016<br>Friday, September 18, 2026 1<br>MST-1101054733 Sớ Thông ti                                                                                                    |
| General Details Certification P<br>Show: <all><br/>Field<br/>Version<br/>Signature algorithm<br/>Signature hash algorithm<br/>Valid from<br/>Valid from<br/>Valid for<br/>Subject<br/>Tuesday, September 20, 2016</all>                                                                                                    | Path<br>Value<br>V3<br>2eee33<br>sha1RSA<br>sha1<br>Co quan chung thuc so Chinh<br>Tuesday, September 20, 2016<br>Friday, September 18, 2026 1<br>MST-1101054733 S& Thâna ti                                                                                                    |
| General Details Certification P<br>Show: <all><br/>Field<br/>Version<br/>Serial number<br/>Signature algorithm<br/>Signature hash algorithm<br/>Signature hash algorithm<br/>Signature tash algorithm<br/>Signature tash algorithm<br/>Signature tash algorithm<br/>Signature tash algorithm<br/>Subject</all>                                                                                                    | Value<br>Value<br>V3<br>2eee33<br>sha 1RSA<br>sha 1<br>Co quan chung thuc so Chinh<br>Tuesday, September 20, 2016<br>Friday, September 18, 2026 1<br>KST-1 101054733 Sid Thông ti<br>11:09:14 AM                                                                                  |
| General Details Certification P<br>Show: <all><br/>Field<br/>Version<br/>Serial number<br/>Signature algorithm<br/>Signature hash algorithm<br/>Valid from<br/>Valid from<br/>Valid for<br/>Subject<br/>Tuesday, September 20, 2016</all>                                                                                                    | Value<br>Value<br>V3<br>2eee33<br>sha1RSA<br>sha1<br>Co quan chung thuc so Chinh<br>Tuesday, September 20, 2016<br>Friday, September 18, 2026 1<br>MST-1101054733 Sri Thông ti<br>11:09:14 AM<br>Tường Valid from thể<br>hiện Thời điểm bắt                                       |
| General Details Certification P<br>Show: <all><br/>Field<br/>Version<br/>Signature algorithm<br/>Signature hash algorithm<br/>Signature hash algorithm<br/>Signature hash algorithm<br/>Useder<br/>Valid from<br/>Valid from<br/>Valid from<br/>Valid grow<br/>Subject</all>                                                                                                    | Value<br>Value<br>V3<br>2eee33<br>sha1RSA<br>sha1<br>Co quan chung thuc so Chinh<br>Tuesday, September 20, 2016<br>Friday, September 18, 2026 1<br>MST:1101054733 Sci Thông ti<br>11:09:14 AM<br>Tường Valid from thể<br>hiện Thời điểm bắt                                       |
| General Details Certification P<br>Show: <all><br/>Field<br/>Version<br/>Serial number<br/>Signature algorithm<br/>Signature hash algorithm<br/>Valid from<br/>Valid from<br/>Valid to<br/>Tuesday, September 20, 2016</all>                                                                                                    | Path<br>Value<br>V3<br>2eee33<br>sha1RSA<br>sha1<br>Co quan chung thuc so Chinh<br>Tuesday, September 20, 2016<br>Friday, September 18, 2026 1<br>MST-1101054733 Sử Thâna ti<br>11:09:14 AM<br>Tường Valid from thể<br>hiện Thời điểm bắt<br>lầu có hiệu lực của<br>chứng thự số  |
| General Details Certification P<br>Show: <all><br/>Field<br/>Version<br/>Serial number<br/>Signature algorithm<br/>Signature hash algorithm<br/>Valid from<br/>Valid from<br/>Valid from<br/>Valid to<br/>Subject<br/>Tuesday, September 20, 2016</all>                                                                                                    | Value<br>Value<br>V3<br>2eee33<br>sha1RSA<br>sha1<br>Co quan chung thuc so Chinh<br>Tuesday, September 20, 2016<br>Friday, September 18, 2026 1<br>MST-1101054733 Sử Thông ti<br>11:09:14 AM<br>tường Valid from thể<br>hiện Thời điểm bắt<br>lầu có hiệu lực của<br>chứng thư số |
| General Details Certification P<br>Show: <all><br/>Field<br/>Serial number<br/>Signature algorithm<br/>Signature hash algorithm<br/>Signature hash algorithm<br/>Signature tash algorithm<br/>Signature ta</all> | Path<br>Value<br>V3<br>2eee33<br>sha1RSA<br>sha1<br>Co quan chung thuc so Chinh<br>Tuesday, September 20, 2016<br>Friday, September 18, 2026 1<br>MST-1101054733 Sử Thâng ti<br>I11:09:14 AM<br>Tường Valid from thể<br>hiện Thời điểm bắt<br>lầu có hiệu lực của<br>chứng thư số |
| General Details Certification P<br>Show: <all><br/>Field<br/>Version<br/>Signature algorithm<br/>Signature hash algorithm<br/>Signature hash algorithm<br/>Valid from<br/>Valid from<br/>Valid to<br/>Tuesday, September 20, 2016<br/>Tr</all>                                                                                                    | Path<br>Value<br>V3<br>2eee33<br>sha1RSA<br>sha1<br>Co quan chung thuc so Chinh<br>Tuesday, September 20, 2016<br>Friday, September 18, 2026 1<br>MST-1101054733 Sri Thônn ti<br>11:09:14 AM<br>Tường Valid from thể<br>hiện Thời điểm bắt<br>lầu có hiệu lực của<br>chứng thư số |
| General Details Certification P<br>Show: <all><br/>Field<br/>Version<br/>Serial number<br/>Signature algorithm<br/>Signature hash algorithm<br/>Useder<br/>Valid from<br/>Valid from<br/>Valid to<br/>Subject<br/>Tuesday, September 20, 2016</all>                                                                                                    | Path<br>Value<br>V3<br>2eee33<br>sha1RSA<br>sha1<br>Co quan chung thuc so Chinh<br>Tuesday, September 20, 2016<br>Friday, September 18, 2026 1<br>MST-1101054733 Sid Thông ti<br>11:09:14 AM<br>Tường Valid from thể<br>hiện Thời điểm bắt<br>tầu có hiệu lực của<br>chứng thư số |
| General Details Certification P<br>Show: <all><br/>Field<br/>Version<br/>Serial number<br/>Signature algorithm<br/>Signature hash algorithm<br/>Valid from<br/>Valid from<br/>Valid to<br/>Subject<br/>Tuesday, September 20, 2016</all>                                                                                                    | Path<br>Value<br>V3<br>2eee33<br>sha1RSA<br>sha1<br>Co quan chung thuc so Chinh<br>Tuesday, September 20, 2016<br>Friday, September 18, 2026 1<br>MST-1101054733 Sử Thônn ti<br>11:09:14 AM<br>Tường Valid from thể<br>hiện Thời điểm bắt<br>lầu có hiệu lực của<br>chứng thư số  |

| 🐖 Certificate                                                                                                    | ×                                                                                                    |
|----------------------------------------------------------------------------------------------------|----------------------------------------------------------------------------------------------------|
| General Details Certification Path                                                                                                    |                                                                                                    |
| Show: <all></all>                                                                                                    |                                                                                                    |
| Field     Value       Valid from     Tuesday, Set       Valid to     Friday, Set       Subject     MST:110105       Public key     RSA (2048 B       Public key parameters     Mã s       Mã s     Mã s                                                                                                    | ptember 20, 2016<br>ember 18, 2026 1<br>4733, Sở Thông ti<br>its)<br>ố thuế (nếu có<br>đăng ký)                 |
| O.9.2342.19200300.100.1.1         MST:1101054733           CN = Sở Thông tịn và Truyền thông         L           L = Long An         O = Tính Long An           C = VN         Trường S                                                                                                    | subject thể<br>chứng thư<br>số                                                                                  |
| Edit Properties                                                                                                    | Copy to File OK                                                                                                 |
| General Details Certification Path                                                                                                    |                                                                                                    |
| Show: <all></all>                                                                                                    |                                                                                                    |
| Field     Value       Subject     MST:110105       Public key     RSA (2048 B)       Public key parameters     05 00       Basic Constraints     Subject Type       Netscape Cert Type     SSL Client Au       Key Usage     Digital Signal       Enhanced Key Usage     Client Auther       Netscape Comment     User Sign of                                                                                                    | 4733, Sở Thông ti<br>its)<br>e=End Entity, Pat<br>uthentication, SMI<br>ture, Non-Repudia<br>ntication (1.3.6.1 |
| 30       82       01       0a       02       82       01       01       00       aa         0e       de       38       15       1b       9       9         27       57       54       b0       c4       Frurong Public         b7       94       16       38       04       04       16       16         aa       55       05       d1       14       14       14       14       14       16       16       16       16       16       16       16       16       16       16       16       16       16       16       16       16       16       16       16       16       16       16       16       16       16       16       16       16       16       16       16       16       16       16       16       16       16       16       16       16       16       16       16       16       16       16       16       16       16       16       16       16       16       16       16       16       16       16       16       16       16       16       16       16       16       16       16       16< | 3a 6f 83 81 ∧<br>ic key thể<br>ông khai<br>thư số                                                               |
| Edit Properties                                                                                                    | . Copy to File                                                                                                  |

| 💼 Certi                                                                                                    | ficate                                                       |                                                  |                                                                                                    | × |  |
|----------------------------------------------------------------------------------------------------|--------------------------------------------------------------|--------------------------------------------------|----------------------------------------------------------------------------------------------------|---|--|
| General                                                                                                    | Details                                                      | Certification Path                               |                                                                                                    |   |  |
| Show:                                                                                                    | < <b>All</b> >                                               |                                                  | ~                                                                                                    |   |  |
| Field<br>Field<br>Fi | y Usage<br>hanced Ke<br>tscape Co<br>bject Key<br>therity Ke | ey Usage<br>omment<br>Identifier<br>y Identifier | Value<br>Digital Signature, Non-Repudia<br>Client Authentication (1.3.6.1<br>User Sign of Chinh phu<br>79026a9fd4938a84d2484778<br>KeyID=053140de34beb38fc0 | ^ |  |
|                                                                                                    | bject Alte<br>tscape C/<br>tscape R/                         | Revocation URL                                   | RFC822 Name=stt@longan.go<br>http://ca.gov.vn/pki/pub/crl/c<br>http://ca.gov.vn/pki/pub/crl/c                                                               | ~ |  |
| RFC822 Name=stt@longan.gov.vn<br>Trường Subject<br>Alternative Name thể<br>hiện Địa chỉ email<br>đăng ký chứng thư<br>Curropercestre                                                                                                    |                                                              |                                                  |                                                                                                    |   |  |
|                                                                                                    |                                                              |                                                  | O                                                                                                    | < |  |

## 2. Cách 2: Xem trên phần mềm Adobe Reader

- Bước 1: Mở file pdf đã được ký số, click chọn chữ ký số cần xem thông tin chứng thư số
- Bước 2: Chọn "Signature Properties..."

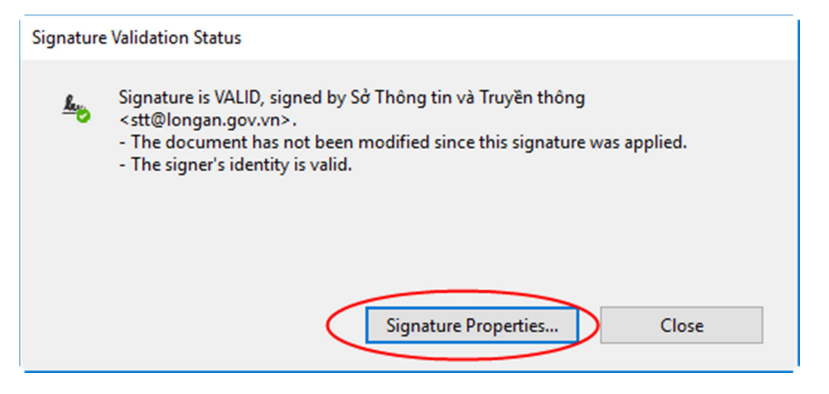

- Bước 3: Chọn "Show Signer's certificate..."

| Signature Pr | roperties                                                                                                    | × |
|--------------|----------------------------------------------------------------------------------------------------|---|
| S<br><       | ignature is VALID, signed by Sở Thông tin và Truyền thông<br>stt@longan.gov.vn>.                                           |   |
| s            | igning Time: 2017/12/22 15:22:07 +07'00'                                                                                   |   |
| s            | ource of Trust obtained from the Windows trusted certificate store.                                                        |   |
| R            | leason: Sở Thông tin và Truyền thông <stt@longan.gov.vn> đã ký lên văn bản<br/>rày!</stt@longan.gov.vn>                    |   |
| L            | ocation: Việt Nam                                                                                                    |   |
| Validity     | Summary                                                                                                    | 1 |
|              | The document has not been modified since this signature was applied.                                                       |   |
|              | The certifier has specified that Form Fill-in and Signing is allowed for this<br>document. No other changes are permitted. |   |
|              | The signer's identity is valid.                                                                                            |   |
|              | The signature includes an embedded timestamp. Timestamp time: 2017/12/22 15:26:02 +07'00'                                  |   |
|              | Signature was validated as of the secure (timestamp) time:<br>2017/12/22 15:26:02 + 07'00'                                 |   |
| Signer Ir    | nfo                                                                                                    | 1 |
|              | The path from the signer's certificate to an issuer's certificate was successfully built.                                  |   |
|              | The signer's certificate is valid and has not been revoked.                                                                |   |
|              | Show Signer's Certificate                                                                                                  |   |
| Advan        | ced Properties Validate Signature Close                                                                                    | ] |

- Bước 4: Chọn "Details", sau đó chọn các mục muốn xem thông tin chi tiết. Một số thông tin chính của chứng thư số như sau:

|                | Name                                          | Value                                | ^  |
|----------------|-----------------------------------------------|--------------------------------------|----|
| ē              | Version                                       | 3                                    |    |
| õ              | Signature algorit                             | SHA1 RSA                             |    |
| ģσ.            | Subject                                       | 0.9.2342.19200300.100.1.1=MST:110105 |    |
| õ              | Issuer                                        | cn=Co quan chung thuc so Chinh phu   |    |
| õ              | Serial number                                 | 2E EE 33 Mã số thuế (nấu             | có |
| õ              | Validity starts                               | 2016/09/20 dăng kú)                  | cu |
| õ              | Validity ends                                 | 2026/09/18 daily ky)                 |    |
| 10.2           | 242 10200200 100 1 1                          | NCT 110105 4733                      |    |
| 0.9.2<br>cn=\$ | 342.19200300.100.1.1<br>Sở Thông tin và Truyế | EMIST: 1101054733                    |    |
| -10            | ng An                                         |                                      | >  |
| -10            | inh Long An                                   | Irường Subject the                   | 1  |
| D=Ti           | N S                                           |                                      |    |
| = Ti<br>= VI   | N                                             | niện Tên chứng thư                   |    |
| c=Vi           | N                                             | số                                   | J  |
| ==Ti<br>c=VI   | N J                                           | số                                   | J  |

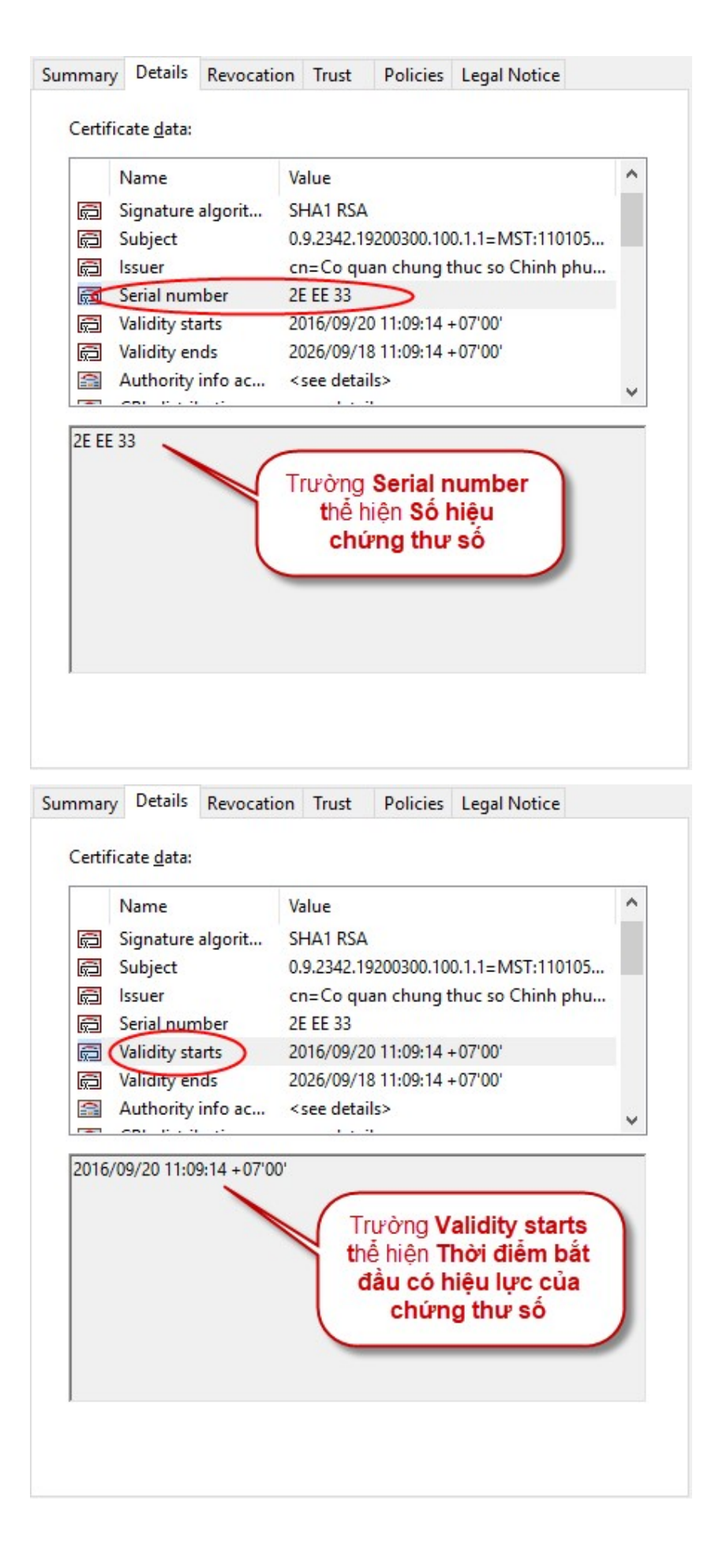

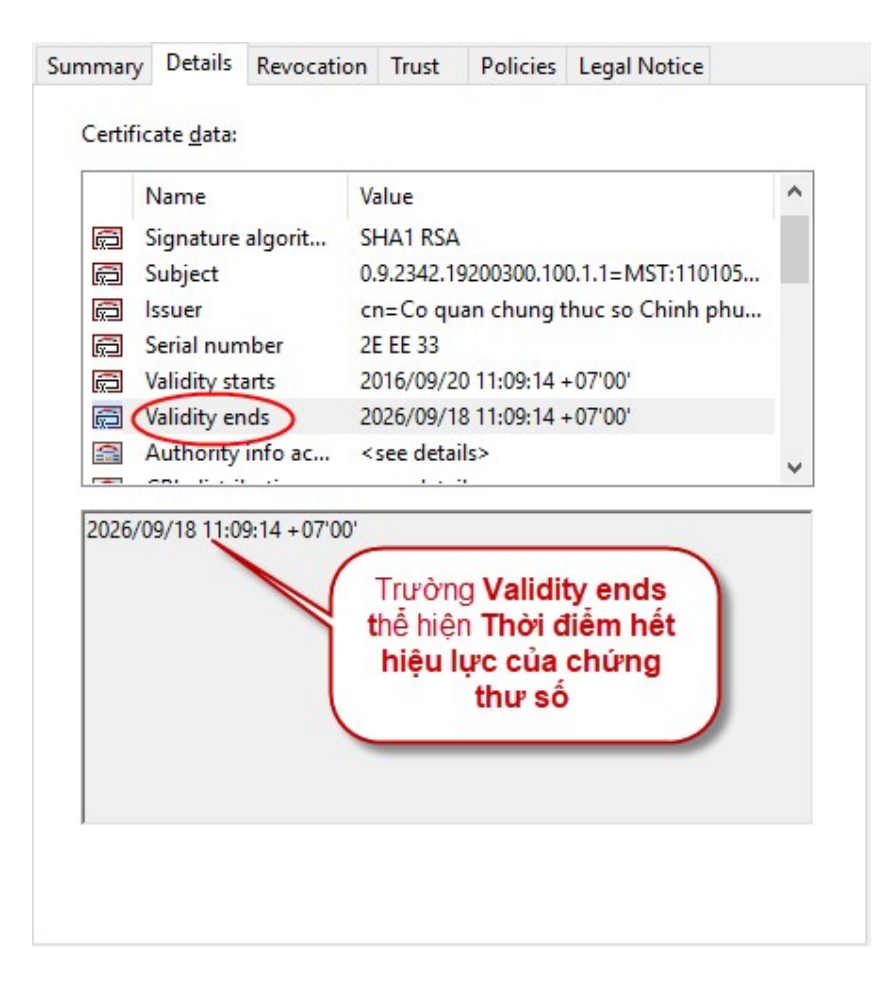

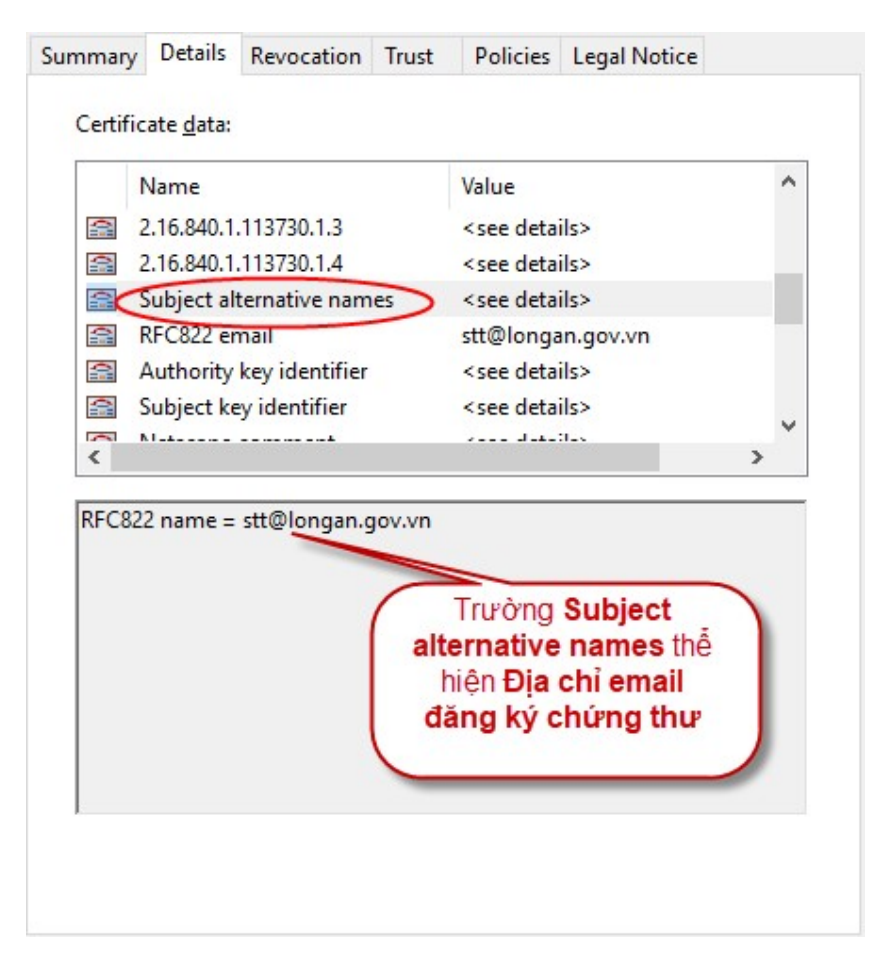

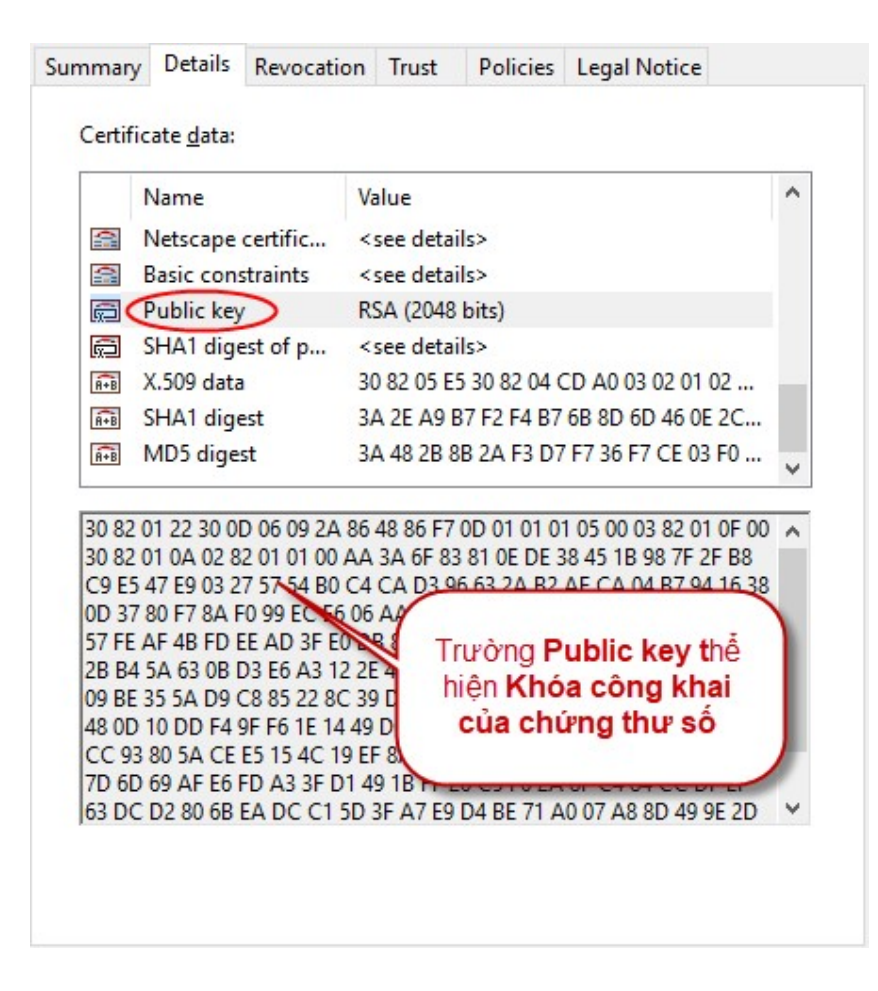

## 3. Cách 3: Xem file chứng thư số ".cer"

- Bước 1: Click mở file chứng thư số ".cer" (file được lưu trong đĩa CD bàn giao kèm theo thiết bị lưu khóa bí mật, tại thư mục Chứng thư số)

| Certificate                                                                                 | $\times$ |
|---------------------------------------------------------------------------------------------|----------|
| General Details Certification Path                                                          |          |
| Certificate Information                                                                     | -        |
| This certificate is intended for the following purpose(s):                                  |          |
| Proves your identity to a remote computer     Protects e-mail messages     Smart Card Logon |          |
|                                                                                             |          |
|                                                                                             |          |
| Issued to: Sở Thông tin và Truyền thông                                                     |          |
| Issued by: Co quan chung thuc so Chinh phu                                                  |          |
| Valid from 9/20/2016 to 9/18/2026                                                           |          |
|                                                                                             |          |
| Install Certificate Issuer Statement                                                        |          |
|                                                                                             |          |
| OK                                                                                          |          |

- Bước 2: Chọn "Details", sau đó chọn các mục muốn xem thông tin chi tiết. Một số thông tin chính của chứng thư số như sau:

| <u> Certificate</u>                                                                                                    |                                                                                                    |
|----------------------------------------------------------------------------------------------------|----------------------------------------------------------------------------------------------------|
|                                                                                                    | ×                                                                                                    |
| Conoral Details dertification P                                                                                                    |                                                                                                    |
| General Octano Genuication P                                                                                                    | aui                                                                                                    |
| Show: <all></all>                                                                                                    | ~                                                                                                    |
|                                                                                                    |                                                                                                    |
| Field                                                                                                    | Value ^                                                                                                    |
| Version                                                                                                    | V3                                                                                                    |
| Serial number                                                                                                    | 2eee33                                                                                                    |
| Signature algorithm                                                                                                    | sha 1RSA                                                                                                    |
| Signature hash algorithm                                                                                                    | shall                                                                                                    |
| Valid from                                                                                                    | Tuesday, September 20, 2016                                                                                                    |
| Valid to                                                                                                    | Friday, September 18, 2026 1                                                                                                    |
| Subject                                                                                                    | MST+1101054733 Srt Thông ti                                                                                                    |
| 200022                                                                                                    |                                                                                                    |
| 20003                                                                                                    |                                                                                                    |
|                                                                                                    | Trường Serial number                                                                                                    |
|                                                                                                    | thể hiện Số hiệu                                                                                                    |
|                                                                                                    | chứng thư số                                                                                                    |
|                                                                                                    |                                                                                                    |
|                                                                                                    |                                                                                                    |
|                                                                                                    | Edit Properties Copy to File                                                                                                    |
|                                                                                                    |                                                                                                    |
|                                                                                                    |                                                                                                    |
|                                                                                                    |                                                                                                    |
|                                                                                                    | OK                                                                                                    |
|                                                                                                    |                                                                                                    |
|                                                                                                    |                                                                                                    |
|                                                                                                    | ×                                                                                                    |
|                                                                                                    | ×                                                                                                    |
| General Details Certification P                                                                                                    | Yath .                                                                                                    |
| General Details Certification P                                                                                                    | Yath                                                                                                    |
| General Details Certification P<br>Show: <all></all>                                                                                                    | Yath                                                                                                    |
| General Details Certification P<br>Show: <all></all>                                                                                                    | Path                                                                                                    |
| General Details Certification P<br>Show: <all></all>                                                                                                    | Value ^                                                                                                    |
| General Details Certification P<br>Show: <all><br/>Field<br/>Version</all>                                                                                                    | Value ^<br>V3<br>2eee 33                                                                                                    |
| General Details Certification P<br>Show: <all><br/>Field<br/>Serial number<br/>Signature algorithm</all>                                                                                                    | Value<br>V3<br>2eee33<br>sha 1RSA                                                                                                    |
| General Details Certification P<br>Show: <all><br/>Field<br/>Serial number<br/>Signature algorithm<br/>Signature hash algorithm</all>                                                                                                    | Value ^<br>V3<br>2eee33<br>sha1RSA<br>sha1                                                                                                    |
| General Details Certification P<br>Show: <all><br/>Field<br/>Version<br/>Serial number<br/>Signature algorithm<br/>Signature hash algorithm</all>                                                                                                    | Path<br>Value<br>V3<br>2eee33<br>sha 1RSA<br>sha 1<br>Co quan chung thuc so Chinh                                                                                                    |
| General Details Certification P<br>Show: <all><br/>Field<br/>Version<br/>Signature algorithm<br/>Signature hash algorithm<br/>Valid from</all>                                                                                                    | Path<br>Value<br>V3<br>2eee33<br>sha1RSA<br>sha1<br>Co quan chung thuc so Chinh<br>Tuesday, September 20, 2016                                                                                                    |
| General Details Certification P<br>Show: <all><br/>Field<br/>Version<br/>Serial number<br/>Signature algorithm<br/>Signature hash algorithm<br/>Valid from<br/>Valid to</all>                                                                                                    | Value<br>Value<br>V3<br>2eee33<br>sha 1RSA<br>sha 1<br>Co quan chung thuc so Chinh<br>Tuesday, September 20, 2016<br>Friday, September 18, 2026 1                                                                                                    |
| General Details Certification P<br>Show: <all><br/>Field<br/>Version<br/>Serial number<br/>Signature algorithm<br/>Signature hash algorithm<br/>Valid from<br/>Valid from<br/>Valid for<br/>Subject</all>                                                                                                    | Path<br>Value<br>V3<br>2eee33<br>sha1RSA<br>sha1<br>Co quan chung thuc so Chinh<br>Tuesday, September 20, 2016<br>Friday, September 18, 2026 1<br>MST-1101054733 Sớ Thông ti                                                                                                    |
| General Details Certification P<br>Show: <all><br/>Field<br/>Version<br/>Signature algorithm<br/>Signature hash algorithm<br/>Valid from<br/>Valid from<br/>Valid for<br/>Subject<br/>Tuesday, September 20, 2016</all>                                                                                                    | Path<br>Value<br>V3<br>2eee33<br>sha1RSA<br>sha1<br>Co quan chung thuc so Chinh<br>Tuesday, September 20, 2016<br>Friday, September 18, 2026 1<br>MST-1101054733 S& Thâna ti                                                                                                    |
| General Details Certification P<br>Show: <all><br/>Field<br/>Version<br/>Serial number<br/>Signature algorithm<br/>Signature hash algorithm<br/>Signature hash algorithm<br/>Signature tash algorithm<br/>Signature tash algorithm<br/>Signature tash algorithm<br/>Signature tash algorithm<br/>Subject</all>                                                                                                    | Value<br>Value<br>V3<br>2eee33<br>sha 1RSA<br>sha 1<br>Co quan chung thuc so Chinh<br>Tuesday, September 20, 2016<br>Friday, September 18, 2026 1<br>KST-1 101054733 Sid Thông ti<br>11:09:14 AM                                                                                  |
| General Details Certification P<br>Show: <all><br/>Field<br/>Version<br/>Serial number<br/>Signature algorithm<br/>Signature hash algorithm<br/>Valid from<br/>Valid from<br/>Valid for<br/>Subject<br/>Tuesday, September 20, 2016</all>                                                                                                    | Value<br>Value<br>V3<br>2eee33<br>sha1RSA<br>sha1<br>Co quan chung thuc so Chinh<br>Tuesday, September 20, 2016<br>Friday, September 18, 2026 1<br>MST-1101054733 Sri Thông ti<br>11:09:14 AM<br>Tường Valid from thể<br>hiện Thời điểm bắt                                       |
| General Details Certification P<br>Show: <all><br/>Field<br/>Version<br/>Serial number<br/>Signature algorithm<br/>Signature hash algorithm<br/>Valid from<br/>Valid from<br/>Valid from<br/>Valid from<br/>Valid from<br/>Valid from</all>                                                                                                    | Value<br>Value<br>V3<br>2eee33<br>sha1RSA<br>sha1<br>Co quan chung thuc so Chinh<br>Tuesday, September 20, 2016<br>Friday, September 18, 2026 1<br>MST:1101054733 Sci Thông ti<br>11:09:14 AM<br>Tường Valid from thể<br>hiện Thời điểm bắt<br>lầu có biệu lực của                |
| General Details Certification P<br>Show: <all><br/>Field<br/>Version<br/>Serial number<br/>Signature algorithm<br/>Signature hash algorithm<br/>Valid from<br/>Valid from<br/>Valid to<br/>Tuesday, September 20, 2016</all>                                                                                                    | Path<br>Value<br>V3<br>2eee33<br>sha1RSA<br>sha1<br>Co quan chung thuc so Chinh<br>Tuesday, September 20, 2016<br>Friday, September 18, 2026 1<br>MST-1101054733 Sử Thâna ti<br>11:09:14 AM<br>Tường Valid from thể<br>hiện Thời điểm bắt<br>lầu có hiệu lực của<br>chứng thự số  |
| General Details Certification P<br>Show: <all><br/>Field<br/>Version<br/>Serial number<br/>Signature algorithm<br/>Signature hash algorithm<br/>Valid from<br/>Valid from<br/>Valid from<br/>Valid to<br/>Subject<br/>Tuesday, September 20, 2016</all>                                                                                                    | Value<br>Value<br>V3<br>2eee33<br>sha1RSA<br>sha1<br>Co quan chung thuc so Chinh<br>Tuesday, September 20, 2016<br>Friday, September 18, 2026 1<br>MST-1101054733 Sử Thông ti<br>11:09:14 AM<br>Tường Valid from thể<br>hiện Thời điểm bắt<br>lầu có hiệu lực của<br>chứng thư số |
| General Details Certification P<br>Show: <all><br/>Field<br/>Serial number<br/>Signature algorithm<br/>Signature hash algorithm<br/>Signature hash algorithm<br/>Signature tash algorithm<br/>Signature ta</all> | Path<br>Value<br>V3<br>2eee33<br>sha1RSA<br>sha1<br>Co quan chung thuc so Chinh<br>Tuesday, September 20, 2016<br>Friday, September 18, 2026 1<br>MST-1101054733 Sử Thâng ti<br>I11:09:14 AM<br>Tường Valid from thể<br>hiện Thời điểm bắt<br>lầu có hiệu lực của<br>chứng thư số |
| General Details Certification P<br>Show: <all><br/>Field<br/>Version<br/>Signature algorithm<br/>Signature hash algorithm<br/>Signature hash algorithm<br/>Valid from<br/>Valid from<br/>Valid to<br/>Tuesday, September 20, 2016<br/>Tr</all>                                                                                                    | Path<br>Value<br>V3<br>2eee33<br>sha1RSA<br>sha1<br>Co quan chung thuc so Chinh<br>Tuesday, September 20, 2016<br>Friday, September 18, 2026 1<br>MST-1101054733 Sri Thônn ti<br>11:09:14 AM<br>Tường Valid from thể<br>hiện Thời điểm bắt<br>lầu có hiệu lực của<br>chứng thư số |
| General Details Certification P<br>Show: <all><br/>Field<br/>Version<br/>Serial number<br/>Signature algorithm<br/>Signature hash algorithm<br/>Useder<br/>Valid from<br/>Valid from<br/>Valid to<br/>Subject<br/>Tuesday, September 20, 2016</all>                                                                                                    | Path<br>Value<br>V3<br>2eee33<br>sha1RSA<br>sha1<br>Co quan chung thuc so Chinh<br>Tuesday, September 20, 2016<br>Friday, September 18, 2026 1<br>MST-1101054733 Sid Thông ti<br>11:09:14 AM<br>Tường Valid from thể<br>hiện Thời điểm bắt<br>tầu có hiệu lực của<br>chứng thư số |
| General Details Certification P<br>Show: <all><br/>Field<br/>Version<br/>Serial number<br/>Signature algorithm<br/>Signature hash algorithm<br/>Valid from<br/>Valid from<br/>Valid to<br/>Subject<br/>Tuesday, September 20, 2016</all>                                                                                                    | Path<br>Value<br>V3<br>2eee33<br>sha1RSA<br>sha1<br>Co quan chung thuc so Chinh<br>Tuesday, September 20, 2016<br>Friday, September 18, 2026 1<br>MST-1101054733 Sử Thônn ti<br>11:09:14 AM<br>Tường Valid from thể<br>hiện Thời điểm bắt<br>lầu có hiệu lực của<br>chứng thư số  |

| 🐖 Certificate                                                                                                    | ×                                                                                                    |
|----------------------------------------------------------------------------------------------------|----------------------------------------------------------------------------------------------------|
| General Details Certification Path                                                                                                    |                                                                                                    |
| Show: <all></all>                                                                                                    |                                                                                                    |
| Field     Value       Valid from     Tuesday, Set       Valid to     Friday, Set       Subject     MST:110105       Public key     RSA (2048 B       Public key parameters     Mã s       Mã s     Mã s                                                                                                    | ptember 20, 2016<br>ember 18, 2026 1<br>4733, Sở Thông ti<br>its)<br>ố thuế (nếu có<br>đăng ký)                 |
| O.9.2342.19200300.100.1.1         MST:1101054733           CN = Sở Thông tịn và Truyền thông         L           L = Long An         O = Tính Long An           C = VN         Trường S                                                                                                    | subject thể<br>chứng thư<br>số                                                                                  |
| Edit Properties                                                                                                    | Copy to File OK                                                                                                 |
| General Details Certification Path                                                                                                    |                                                                                                    |
| Show: <all></all>                                                                                                    |                                                                                                    |
| Field     Value       Subject     MST:110105       Public key     RSA (2048 B)       Public key parameters     05 00       Basic Constraints     Subject Type       Netscape Cert Type     SSL Client Au       Key Usage     Digital Signal       Enhanced Key Usage     Client Auther       Netscape Comment     User Sign of                                                                                                    | 4733, Sở Thông ti<br>its)<br>e=End Entity, Pat<br>uthentication, SMI<br>ture, Non-Repudia<br>ntication (1.3.6.1 |
| 30       82       01       0a       02       82       01       01       00       aa         0e       de       38       15       1b       9       9         27       57       54       b0       c4       Frurong Public         b7       94       16       38       04       04       16       16         aa       55       05       d1       14       14       14       14       14       16       16       16       16       16       16       16       16       16       16       16       16       16       16       16       16       16       16       16       16       16       16       16       16       16       16       16       16       16       16       16       16       16       16       16       16       16       16       16       16       16       16       16       16       16       16       16       16       16       16       16       16       16       16       16       16       16       16       16       16       16       16       16       16       16       16       16       16< | 3a 6f 83 81 ∧<br>ic key thể<br>ông khai<br>thư số                                                               |
| Edit Properties                                                                                                    | . Copy to File                                                                                                  |

| 💼 Certi                                                                                                    | ficate                                                       |                                                  |                                                                                                    | × |  |
|----------------------------------------------------------------------------------------------------|--------------------------------------------------------------|--------------------------------------------------|----------------------------------------------------------------------------------------------------|---|--|
| General                                                                                                    | Details                                                      | Certification Path                               |                                                                                                    |   |  |
| Show:                                                                                                    | < <b>All</b> >                                               |                                                  | ~                                                                                                    |   |  |
| Field<br>Field<br>Fi | y Usage<br>hanced Ke<br>tscape Co<br>bject Key<br>therity Ke | ey Usage<br>omment<br>Identifier<br>y Identifier | Value<br>Digital Signature, Non-Repudia<br>Client Authentication (1.3.6.1<br>User Sign of Chinh phu<br>79026a9fd4938a84d2484778<br>KeyID=053140de34beb38fc0 | ^ |  |
|                                                                                                    | bject Alte<br>tscape C/<br>tscape R/                         | Revocation URL                                   | RFC822 Name=stt@longan.go<br>http://ca.gov.vn/pki/pub/crl/c<br>http://ca.gov.vn/pki/pub/crl/c                                                               | ~ |  |
| RFC822 Name=stt@longan.gov.vn<br>Trường Subject<br>Alternative Name thể<br>hiện Địa chỉ email<br>đăng ký chứng thư<br>Curropercestre                                                                                                    |                                                              |                                                  |                                                                                                    |   |  |
|                                                                                                    |                                                              |                                                  | O                                                                                                    | < |  |